# [홈페이지 신청 안내] ①신청하기 클릭 → 본인인증 → ③신청화면에서 신청하기

① 신청하기 클릭

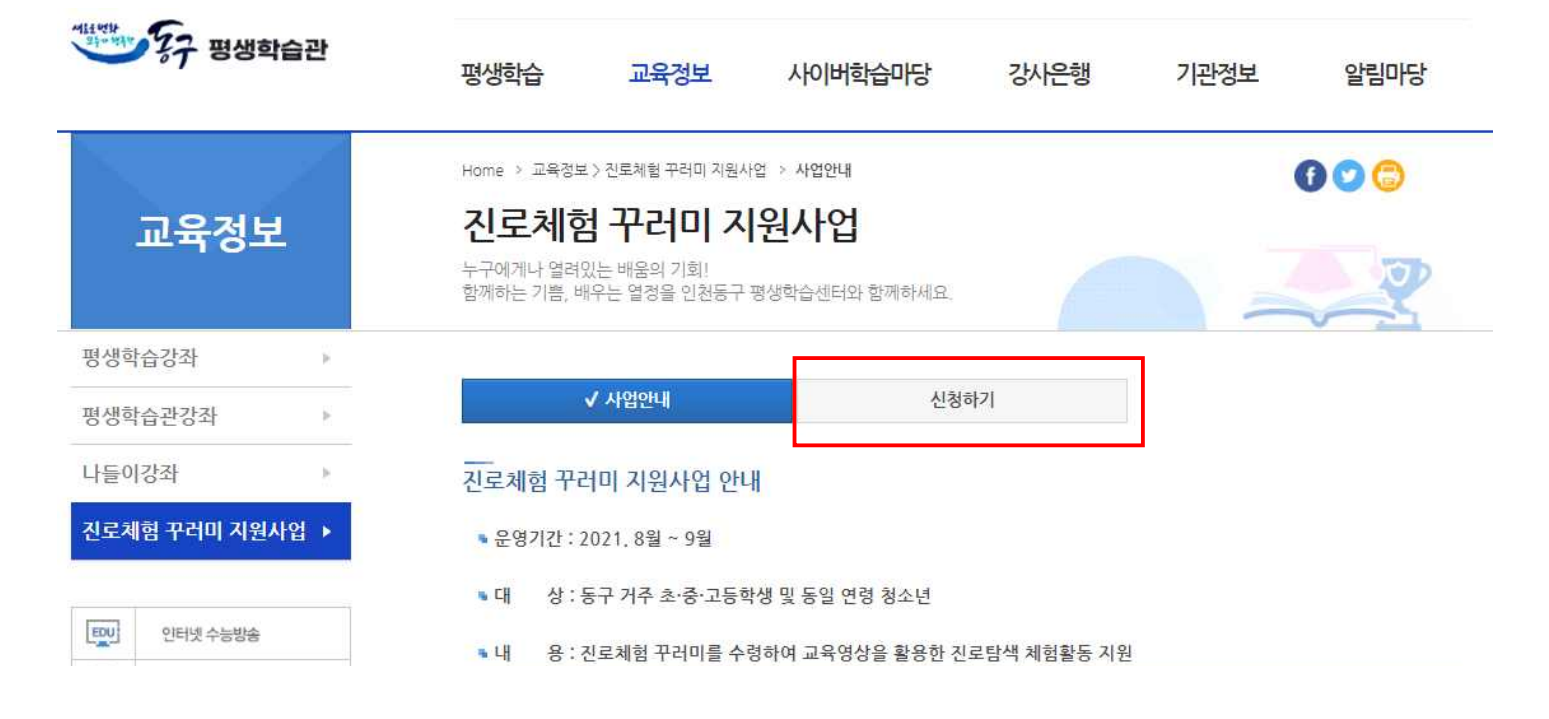

② 본인인증

| ALL PULL  | 정보공개 주민참이                                                                                   | 로그인 전체메뉴 LAN                                                                                                    | JUAGE · 검색어를 입력하세요. Q f                                                                                                    | 8 0 0 7                                                                                                    |  |  |
|-----------|---------------------------------------------------------------------------------------------|----------------------------------------------------------------------------------------------------|----------------------------------------------------------------------------------------------------|----------------------------------------------------------------------------------------------------|--|--|
| 마이페이지     | 본인인증                                                                                        | 안내                                                                                                    |                                                                                                    |                                                                                                    |  |  |
| 본인인증 안내 + | 동구 호페이가 클<br>필요합니다.<br>참고로 인원해<br>따라서 새울?                                                   | 레이지 에시지<br>휴대폰 본인인증 또는 I-PIN 인증 하신휴(                                                                                                    | * 한, 정책토론 등)에 글 개재를 하시<br>에서 보급한 새울견자인원항구를<br>기 필요하오니 이점 양해하여 주시<br>22 여                                                                      | 려면 본인확인 과정이<br>운영하고 있습니다.<br>기 바랍니다.                                                                                                    |  |  |
|           | <b>휴대폰 년</b><br>주민동록번호 유용<br>위하여 주민동록<br>동을 주요 내용으<br>2014.8.7일부터<br>계재 시 확인하면<br>이용/로 변경하였 | <mark>같인인증 서비스</mark><br>활오남용 등에 따른 피해를 근본적으로 예방<br>활소감 이용의 원칙적 금지, 유출시 과정금<br>로 하는 개정 '개인정보 보호법,이<br>시행됩니다.이에 홈페이지 회원가입 및 거시<br>휴대폰 본인확인서비스(휴대폰번호, 이름<br>습니다. | 아이핀(I-Pin) 인증서비스<br>하기<br>부과<br>무IN이란? Government Personal Identifi<br>여자료, 인터넷상 개인식별번호를 의미합니<br>인터넷상에서 우민동록번호를 바산하여 본서<br>있는 사이버 신원 확인번호입니다. | 아이핀(I-Pin) 인증서비스<br>I-PIN이란? Government Personal Identification Number의<br>작자로, 인터넷성 개인식별호를 의미합니다. PIN은<br>인터넷성에서 주민등록번호를 대신하여 본인임을 확인 받을 수<br>있는 사이버 신원 확인번호입니다. |  |  |
|           |                                                                                             | 휴대폰 본인인증 바로가기                                                                                                    | HPIN연중 바로가기                                                                                                    | A 151                                                                                                    |  |  |

#### ③ 인증 완료 후 다시 신청하기 클릭 후 내용 기재

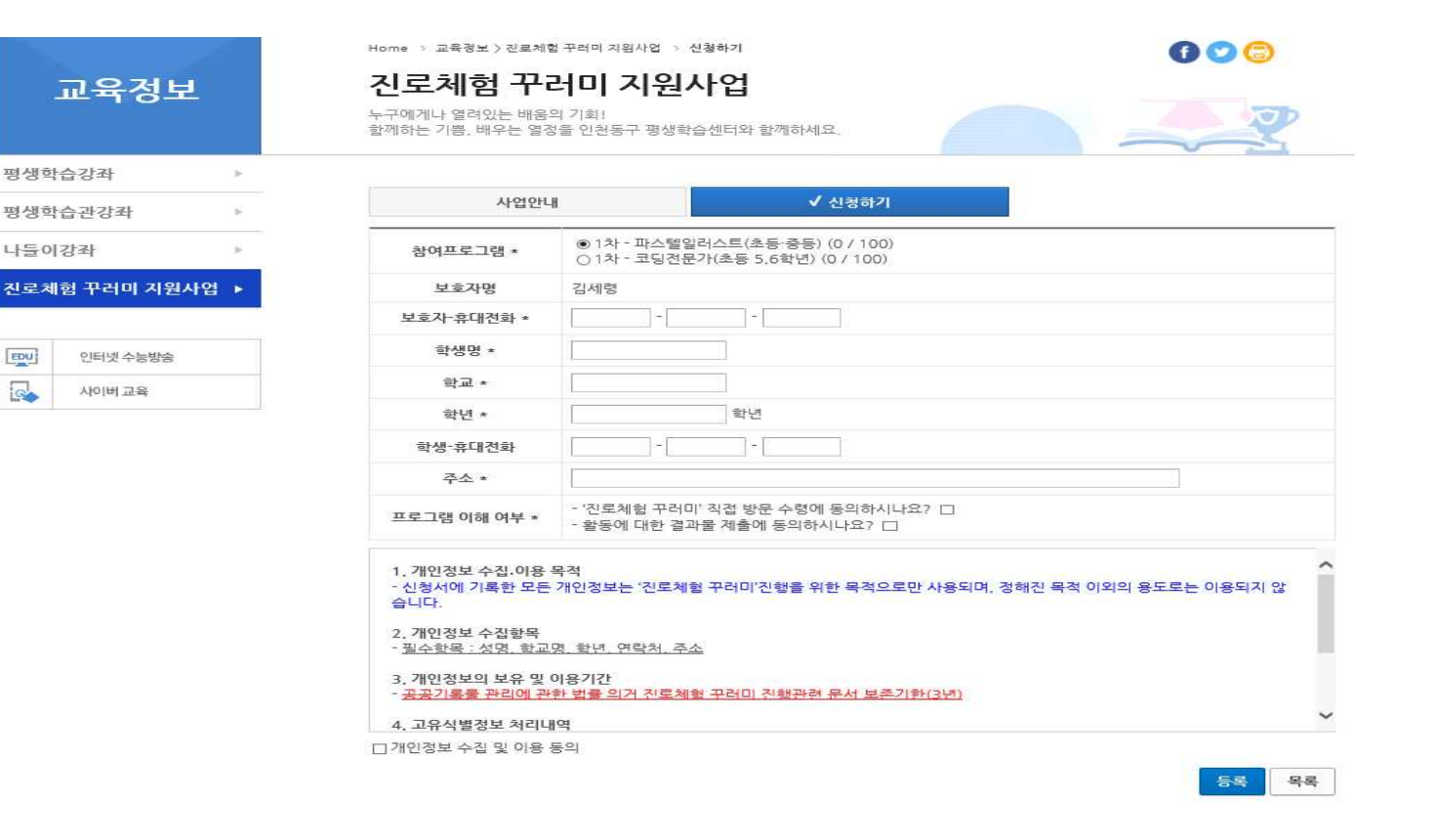

#### ④ 신청 완료 후 예약접수 확인

| Sale of the second second seco | 7       | 정보공개        | 주민참여                                    | 민원안니                 | 뷔 희망동구       | 분야별정보            | 문화관광              |               |  |
|----------------------------------------------------------------------------------------------------|---------|-------------|-----------------------------------------|----------------------|--------------|------------------|-------------------|---------------|--|
| 마이페이                                                                                                    | 지       | Home<br>여니오 | <sup>&gt; 마이페이지 &gt; 예약점</sup><br>약접수확업 | <sup>:수확인</sup><br>인 |              | : 8              |                   | ● ● ○ ○       |  |
| 나의 게시글                                                                                                    | +       |             | 강사신청                                    |                      | 나눔장터         | 대형폐기물신청          |                   | 동구 영재 캠프      |  |
| 예약접수확인                                                                                                    | <u></u> |             | 미리 보는 동구 뉴스                             |                      | 민원방문예약(체납상담) | 송림아뜨렛길           |                   | 수도국산달동네박물관    |  |
|                                                                                                    |         |             | 수도                                      | E국산달동네놀              | 국산달동네놀이체험관   |                  | 숲해설선생님과 떠나는계절숲이야기 |               |  |
| 교육신청확인 +                                                                                                    | +       | 스탬프마을지도     |                                         |                      | 어린이교통공원      | 유소년축구단신청         |                   | 축구장           |  |
| 로그아웃                                                                                                    | +       |             | 코딩로봇                                    |                      | 평생학습관 시설 대관  | 별도처리·공사장생활폐기물··· |                   | 진로체험 꾸러미 지원사업 |  |
|                                                                                                    |         | -           |                                         |                      |              |                  |                   |               |  |
|                                                                                                    |         |             | 참여프로그램                                  | 파스텔일러                | 스트(초등·중등)    |                  |                   |               |  |
|                                                                                                    |         |             | 보호자명                                    | 김세령                  |              |                  |                   |               |  |
|                                                                                                    |         |             | 보호자-휴대전화                                | 010-8930             | -1990        |                  |                   |               |  |
|                                                                                                    |         |             | 학생명                                     | 테스트                  |              |                  |                   |               |  |
|                                                                                                    |         |             | 학교-학년                                   | 테스트 - 터              | 스트학년         |                  |                   |               |  |
|                                                                                                    |         | 학생-휴대전화 -   |                                         |                      |              |                  |                   |               |  |
|                                                                                                    |         | 주소          | 테스트                                     |                      |              |                  |                   |               |  |

1. '진로체험 꾸러미' 직접 방문 수령에 동의

삭제

목록

2. 활동에 대한 결과물 제출에 동의

# ※ 예약접수가 안 뜨는 경우 마이페이지 확인!!

프로그램 이해 여부

## [스마트폰 신청 안내]

- ① 홈페이지 중간 패밀리 사이트에 평생학습관 터치
- ② 교육정보 → 진로체험 꾸러미 지원사업 터치
- ③ 꾸러미 지원사업 세부메뉴 터치 (사업안내 메뉴와 신청하기 메뉴가 나옴)
- ④ 신청하기 터치

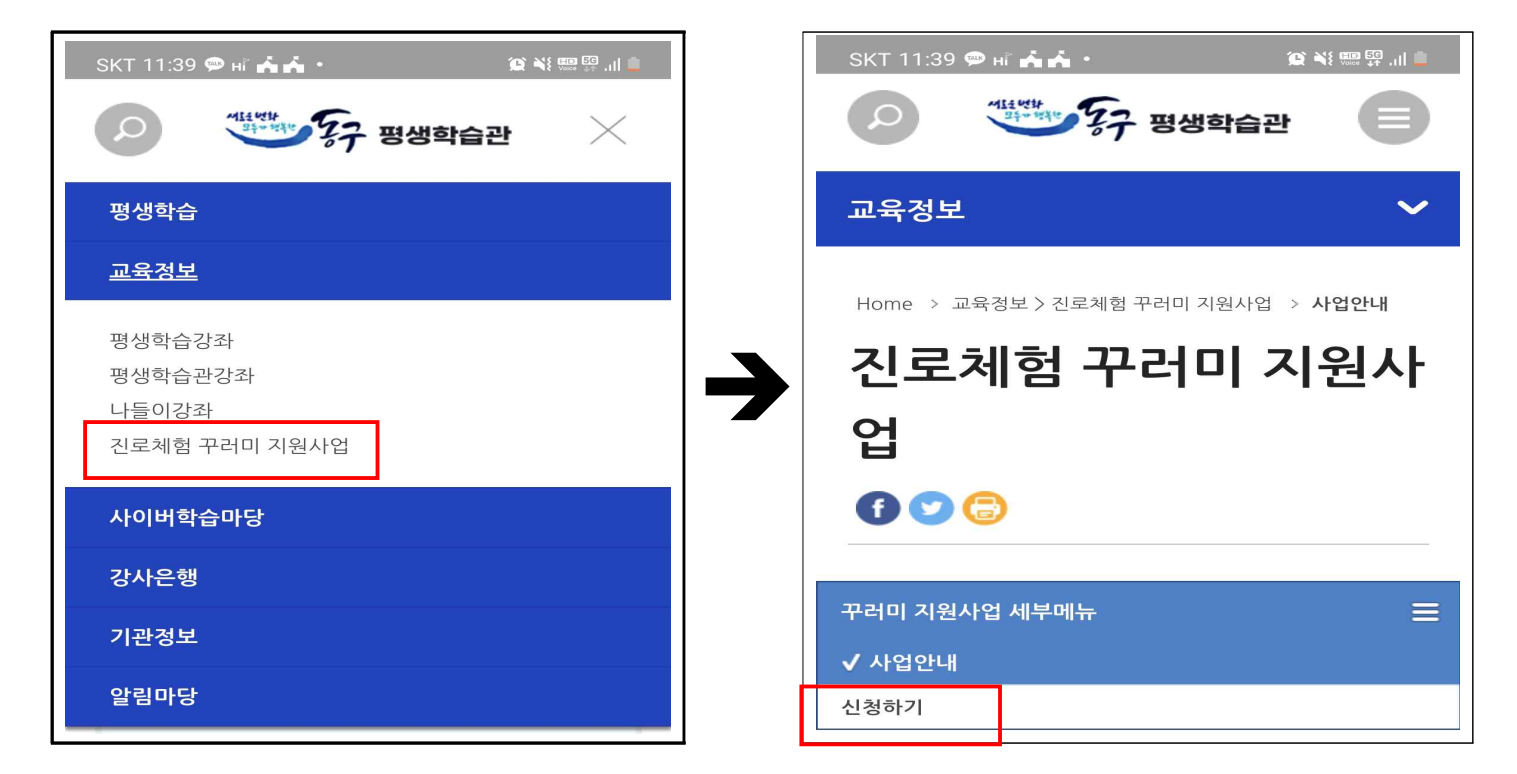

## ⑤ 본인인증하기

⑥ 본인인증 완료 후 신청하기 터치

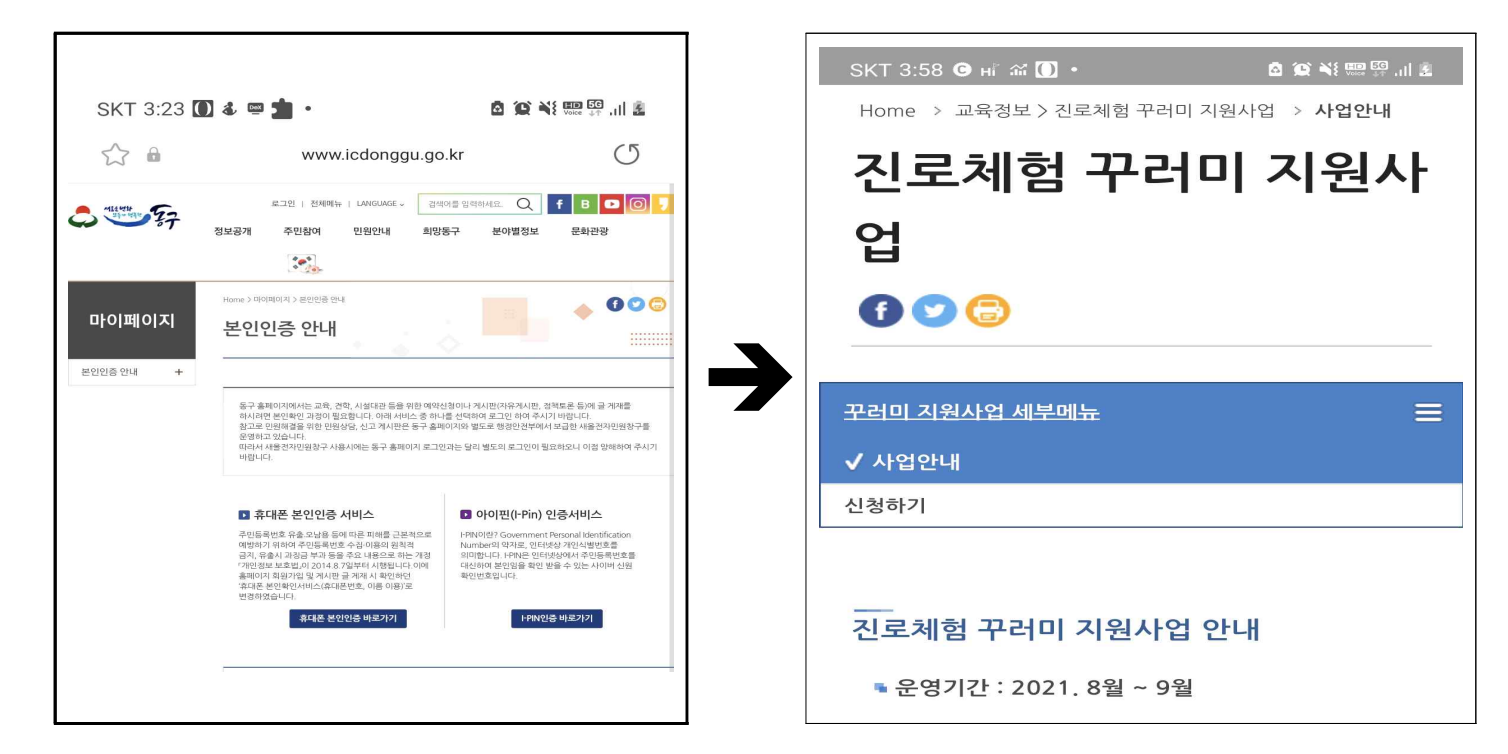

# ※ 예약접수가 안 뜨는 경우 컴퓨터로 홈페이지 들어가서 마이페이지 확인!!

| ⑦ 해당니                             | 내역 정확히 작성 후 완료버튼                             | - | ⑧ 예약접                                       | 수 확인                                              |                             |
|-----------------------------------|----------------------------------------------|---|---------------------------------------------|---------------------------------------------------|-----------------------------|
| SKT 3:58 G<br>Home > I<br>진로<br>업 | · 비 삶 [] · · · · · · · · · · · · · · · · · · |   | SKT 3:59 @<br>Home > 마이페이<br>예약접-<br>예약접수확인 | 비 삶 (1) · · · · · · · · · · · · · · · · · · ·     | <u>هٔ</u> اا. <sup>ای</sup> |
| 꾸러미 지원/                           | 사업 세부메뉴 📃                                    |   |                                             |                                                   |                             |
|                                   |                                              |   | 참여프로그램                                      | 파스텔일러스트(초등·중등)                                    |                             |
| 카이프크                              | ● 1차 - 파스텔일러스트(초등·중등) (2 /                   |   | 보호자명                                        | 김세령                                               |                             |
| 그램 *                              | ● 1차 - 코딩전문가(초등 5,6학년) (0 /<br>100)          |   | <u>보호</u> 자-<br>휴대전화                        | 010-8930-1990                                     |                             |
| 보호자명                              | 김세령                                          |   | 학생명                                         | 테스트                                               |                             |
| 보호자-<br>휴대전화                      |                                              |   | 학교-학년                                       | 테스트 - 테스트학년                                       |                             |
| *                                 |                                              |   | 학생-                                         |                                                   |                             |
| 학생명 *                             |                                              |   | 유내선와                                        |                                                   |                             |
| 학교 *                              |                                              |   | 주소                                          | 테스트                                               |                             |
| 학년 *                              | 학년                                           |   | <u>프로그</u> 램<br>이해 여부                       | 1. '진로체험 꾸러미' 직접 방문 수령에 동<br>2. 활동에 대한 결과물 제출에 동의 | 의                           |